## **QBO** Install

- 1. The Quickbooks Online feature must first be turned on in POS Admin.
  - a. Select your company
  - b. Enter POS control for your store
  - c. Check "Allow Quickbooks Online"

|                                              |                                                                                             | 4                   | AXiS Admin - I            | RTG H    | oldings         |                        |              |
|----------------------------------------------|---------------------------------------------------------------------------------------------|---------------------|---------------------------|----------|-----------------|------------------------|--------------|
| 2/4/2021                                     |                                                                                             |                     | Shoot Straight            | Master ' | 1017 1          |                        | Team C Rules |
| Customers                                    | Reports                                                                                     | User Administration | Release Management        | About    | Log Out         |                        |              |
|                                              |                                                                                             |                     |                           |          |                 |                        |              |
| POSCON                                       | IROL                                                                                        |                     |                           |          |                 |                        |              |
|                                              |                                                                                             |                     | Store GUID:               | CB93E9DE | -C207-4886-A26  | 6-C3A2AB0DE98E         |              |
|                                              |                                                                                             |                     | Avis Options              | Accour   | iting           | Gunsmithing            | ✓ Education  |
|                                              |                                                                                             |                     | Axis Options.             | Memb     | erships         | Range                  | 4473         |
|                                              |                                                                                             |                     | Auto Order Status:        | AUTO ORI | DER OFF         | ~                      |              |
|                                              |                                                                                             |                     | Centralized Database:     | Allow C  | entral Database | Access.                |              |
|                                              |                                                                                             | Request Baseline    | For Central Db Customers: | Reques   | t a customer ba | seline for Central Db. |              |
|                                              | Request Baseline For Central Db Products: $\Box$ Request a product baseline for Central Db. |                     |                           |          |                 |                        |              |
| CRM: Allow CRM Access (Central Db Required). |                                                                                             |                     |                           |          |                 |                        |              |
|                                              |                                                                                             |                     | QuickBooks Online:        | Allow C  | uickBooks Onlin | e Access.              |              |
|                                              |                                                                                             |                     | POS COMPANY ID:           | 1017     |                 |                        |              |
|                                              |                                                                                             |                     | POS STORE ID:             | 1        |                 |                        |              |
|                                              |                                                                                             |                     |                           |          |                 |                        |              |
|                                              |                                                                                             |                     | Subr                      | nit      |                 |                        |              |
|                                              |                                                                                             |                     |                           |          |                 |                        |              |
|                                              |                                                                                             |                     |                           |          |                 |                        |              |
|                                              |                                                                                             |                     |                           |          |                 |                        |              |

- 2. Turn on QBO in Data Center
  - a. Go to Setup and Select Store Info
  - b. Under the accounting dropdown, select Quickbooks Online

| Store<br>Information - Templates<br>Company                                                                                                    | ure Software Versions ID | Abel Printer<br>Setup<br>Printing<br>Firearms<br>Inventory Setup<br>Integrations | System POS CC Paymer<br>System POS CC CC Paymer<br>System POS CC | ngemen rikong rakusang nange neceming reports work-orters detap<br>ter<br>http://www.com/com/com/com/com/com/com/com/com/com/ |
|----------------------------------------------------------------------------------------------------|--------------------------|----------------------------------------------------------------------------------|------------------------------------------------------------------|----------------------------------------------------------------------------------------------------|
| Store Information X                                                                                                    |                          |                                                                                  |                                                                  |                                                                                                    |
|                                                                                                    |                          | Store                                                                            | Information                                                      | for Axis One <sub>e</sub>                                                                                                    |
| Store Name:                                                                                                    | Axis One                 | Layaway Down Payment %:                                                          | 25                                                               | Addresses 🛨                                                                                                    |
| Store Number:                                                                                                    | 1                        | Tax Full Layaway Amount<br>on Initial Down Payment:                              |                                                                  | Preferred: 🗵 Type: Business 👻 🗙                                                                                               |
| Accounting Package Type:                                                                                                    | QuickBooks Online *      | Special Order Down Payment %:                                                    | 25                                                               | Address 1: 1349 South Orange Blossom Trail                                                                                    |
| First Day of Week:                                                                                                    | QuickBooks               | Layaway Restocking %:                                                            | 0                                                                | Address 2:                                                                                                    |
| Base Path:                                                                                                    | QuickBooks Online        | Special Order Restocking %:                                                      | 0                                                                | City: Apopka State: EL Zip: 32703                                                                                             |
| Outaoing SMTP Port:                                                                                                    | 25                       | Maximum Gift Card Amount:                                                        | 100                                                              |                                                                                                    |
| Outgoing SMTP Enable SSL:                                                                                                    |                          | Long Gun Waiting Period (Days):                                                  | 0                                                                | Phones +                                                                                                    |
| Outgoing Email Username:                                                                                                    |                          | Discount Limit %(decimal form):                                                  | 0.0000                                                           | Preferred: 🗵 Type: Business 👻 🗙                                                                                               |
| Outgoing Email Password:                                                                                                    |                          | Auto Print Firearm Receipt:                                                      |                                                                  | Voice: Voice: Voice: Phone Number: 320-260-2190                                                                               |
| Return Email Address:                                                                                                    |                          | Require Customer's Gender:                                                       |                                                                  | Emails 🛨                                                                                                    |
| Timeout Seconds:                                                                                                    | 9999999                  | Require Customer's Email:<br>Allow Class Overbooking:                            |                                                                  | Web Sites 🕂                                                                                                    |
| Log out after Register transaction:                                                                                                    |                          | House Account Membership Billing:                                                |                                                                  |                                                                                                    |
| Commission Calculation:                                                                                                    | Transaction Date *       | Password Requirements:                                                           | Strong - 6 character: ~                                          |                                                                                                    |
| Logo:<br>Note: Company Logo must be a .png and have<br>a resolution of 96dpi to display correctly, the<br>max height is 500px and max width is 1000px | Upload Image             |                                                                                  |                                                                  |                                                                                                    |
|                                                                                                    |                          |                                                                                  |                                                                  |                                                                                                    |
|                                                                                                    |                          |                                                                                  |                                                                  |                                                                                                    |
|                                                                                                    |                          |                                                                                  |                                                                  |                                                                                                    |

- 3. Connect QBO to Data Center
  - a. Go to Accounting Setup under the Accounting tab in Data Center
  - b. Click the Configure button
  - c. The QuickBooks Online Setup window will open

|              | QuickBooks Onli | ne Setup                  |
|--------------|-----------------|---------------------------|
|              |                 |                           |
|              |                 |                           |
|              |                 |                           |
|              |                 |                           |
|              |                 |                           |
|              |                 |                           |
|              |                 |                           |
|              |                 |                           |
|              |                 |                           |
|              |                 |                           |
|              |                 |                           |
|              |                 |                           |
|              |                 |                           |
| Client ID    | Client Secret   | Poolm ID                  |
|              |                 |                           |
|              | Loading         |                           |
| Use House Ac | count Invoices  | Login To QuickBooks Close |

- d. You will need to obtain the "Client ID", "Client Secret", and "Realm ID" from your QBO account
- e. Sign in to the Developer Intuit site <u>https://developer.intuit.com</u>
- f. Click the Dashboard button found in the upper right corner of the site

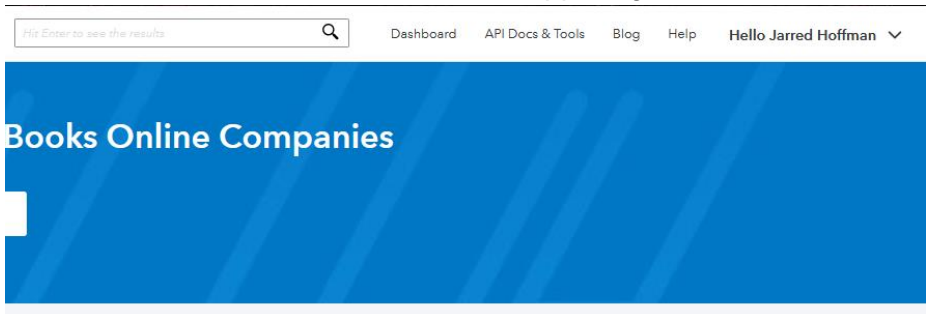

g. On the Left Side bar, select Keys & Oauth

| Intult Developer                        |                                                                                                    | HitEo                                                                                                | ter to see the results                                                | Dashboard API Docs & Tools Blog H | ielp Hello Jarred Hoffman 🗸 |
|-----------------------------------------|----------------------------------------------------------------------------------------------------|----------------------------------------------------------------------------------------------------|-----------------------------------------------------------------------|-----------------------------------|-----------------------------|
| Axis 🗸                                  |                                                                                                    |                                                                                                    |                                                                       | Did you find thi                  | s page helpful? 🙁 🙂         |
| Development                             | Keys & OAuth                                                                                                    |                                                                                                    |                                                                       |                                   |                             |
| Keys & OAuth<br>Connections             | Keys<br>Use these keys to set up OAuth for your environments. Learn mo                                                                                                    | re here. And try the flow in OAuth 2.0 Playground.                                                   |                                                                       |                                   |                             |
| Webhooks<br>Production                  | Client ID ABBXTAKV6wMho3fy5RxELfyl6Hy8slCaq5wCrDgX4w                                                                                                    | rOR0xndQ                                                                                             | Client Secret<br>aBv6TycAJka4TND0nl151CvYdjbDwl80JiF<br>Rotate Secret | zUofe                             | ٩                           |
| Keys & OAuth<br>Connections<br>Webhooks | Production Companies<br>View Production companies                                                                                                    |                                                                                                    |                                                                       |                                   |                             |
| List on the app store                   | Redirect URIs<br>Redirect URIs that your app serves to users upon authentication. B<br>The Will itself cannot be an IP address or a URI fragment or relativ<br>All Production URI requests must use HTTPS | edirect URI requests music come from a web server.<br>e path. You can create up to 25 Redirect URIs. |                                                                       |                                   | Add URI                     |
|                                         | ORDER                                                                                                    | LINK                                                                                                 |                                                                       | ACTIONS                           |                             |
|                                         | 1                                                                                                    | https://developer.intuit.com/v2/OAuth2Playground/Redi                                                | rectUrl                                                               | 莭                                 |                             |
|                                         | 2                                                                                                    | https://giffgnl3jf.execute-api.us-west-2.amazonaws.com/l                                             | PROD/callback                                                         | 面                                 |                             |

- h. Verify you have your second Redirect URI set to <u>https://giffgnl3jf.execute-api.us-</u> west-2.amazonaws.com/PROD/callback
- i. On this page you will also find your Client ID and Client Secret to be pasted into the QBO setup window in Data Center
- j. To get the Realm ID, click the API Docs and Tools button on the top right and select API Reference

| Dashboard API Doc     | s & Tools Blog Help | Hello Jarred Hoffman 🗸 |
|-----------------------|---------------------|------------------------|
| QuickBooks Online     | Get Started         | API Explorer           |
| QuickBooks Payment    | API Reference       | SDKs                   |
| QuickBooks Desktop    | Code Samples        | Sandbox                |
| TSheets Time Tracking | Postman             | OAuth                  |
|                       | Docs                |                        |

 On the top right, there will be a dropdown with your Sandboxes and Production environments, in there will be the realm ID you will copy and paste into the Realm ID textbox in Data Center

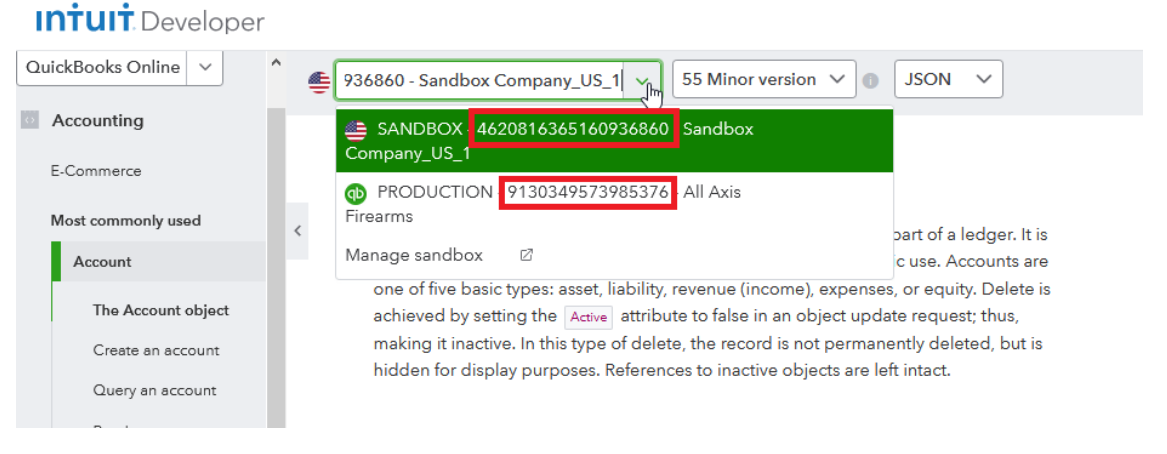

- i. If you're using a production environment, you will need to go through the account setup that QBO requires
- ii. For the Terms of Service Links, you can use
  - 1. <u>http://ftparss.com/QBO/QBOLicenseAgreement.html</u> For End User Agreement
  - 2. <u>https://www.gogearfire.com/legal/privacy-policy</u> For Privacy Policy

| Axis V                                  | Production                                                                                                    |
|-----------------------------------------|----------------------------------------------------------------------------------------------------|
| Keys & OAuth<br>Connections<br>Webhooks | App info                                                                                                    |
| Production                              | upicea you ne pop sa won in tomme in Lux i Lux is up sees teo, and on you only, no more than two recommended.<br>Refer to the pop sand naming guidelines page.                          |
| Keys & OAuth<br>Connections             | App DI:<br>djQuMTcbOGQzYmJIYT3Yg.d4e07edc-9e8J-4efc-8d52-4bYe834345ee                                                                                                    |
| Webhooks                                |                                                                                                    |
| List on the app store                   | Terms of Service Links           End User License Agreement Uil         Prinscy Policy Uil           http://ftparss.com/QBO/QBOLIcenseAg         Ttp://www.sjogearfies.com/legal/privat |

I. You should have all the info for the QBO setup in Data Center and you can now click Login to Quickbooks

| QuickBooks Online Setup                                                                         |                              |
|-------------------------------------------------------------------------------------------------|------------------------------|
| <b>Intuit</b> .<br>Sturbotax 🐠 quickbooks 🔇 mint                                                |                              |
| Sign In<br>One account for everything Intuit, including<br>QuickBooks. Learn more               |                              |
| Remember me                                                                                     |                              |
| By clicking Sign In, you agree to our<br>Terms and have read and acknowledge our Global Privacy |                              |
| Client ID     Client Secret       ABBXTAKV6wMho3fy5RxELfyi6l                                    | Realm ID<br>9130349573985376 |
| Use House Account Invoices                                                                      | QuickBooks Close             |

- m. Login to Quickbooks like you would through a browser
- n. Your login will be successful if you see this long text string starting with "accessTokenExpireTimeUtc"

| QuickBooks Online Setup                                                                                                    |
|----------------------------------------------------------------------------------------------------|
| <pre>{"accessTokenExpireTimeUtc":"2021-02-04T21:59:15.72521722", "refreshTokenExpireTimeUtc":"2021-05-<br/>16720:59:15.72521722", "isErron":false, "accessToken":"eyJlbmHi0JBHT14Q0JDLUhTHjU2IIwiYuknIjoiZ6<br/>19/In02RkBaqZ-uldgeXVDRUSew.WTJUAHT-<br/></pre> |
| Client D Client Corret Dealer ID                                                                                                    |
| ABBXTAKV6wMho3fy5RxELfyi6i     •••••••••••••••••••••••     9130349573985376                                                                                                    |
| You can close the window                                                                                                    |
| \$<br>Use House Account Invoices           Login To QuickBooks         Close                                                                                                    |

4. From here you should be able to setup your accounts